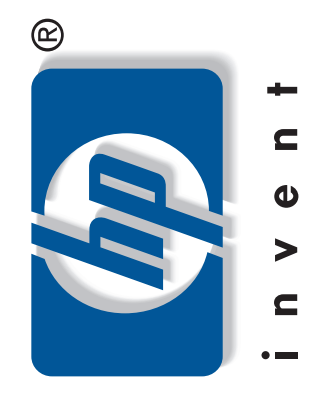

# G5621-90101

# START HERE

Follow the steps on this poster in order.

See the box for exact contents and system requirements.

2 Unpack the device

Remove tape and the cardboard packaging from inside the device.

# 5

are close to the paper without bending the paper. **Note:** Forcing the paper tray might cause a

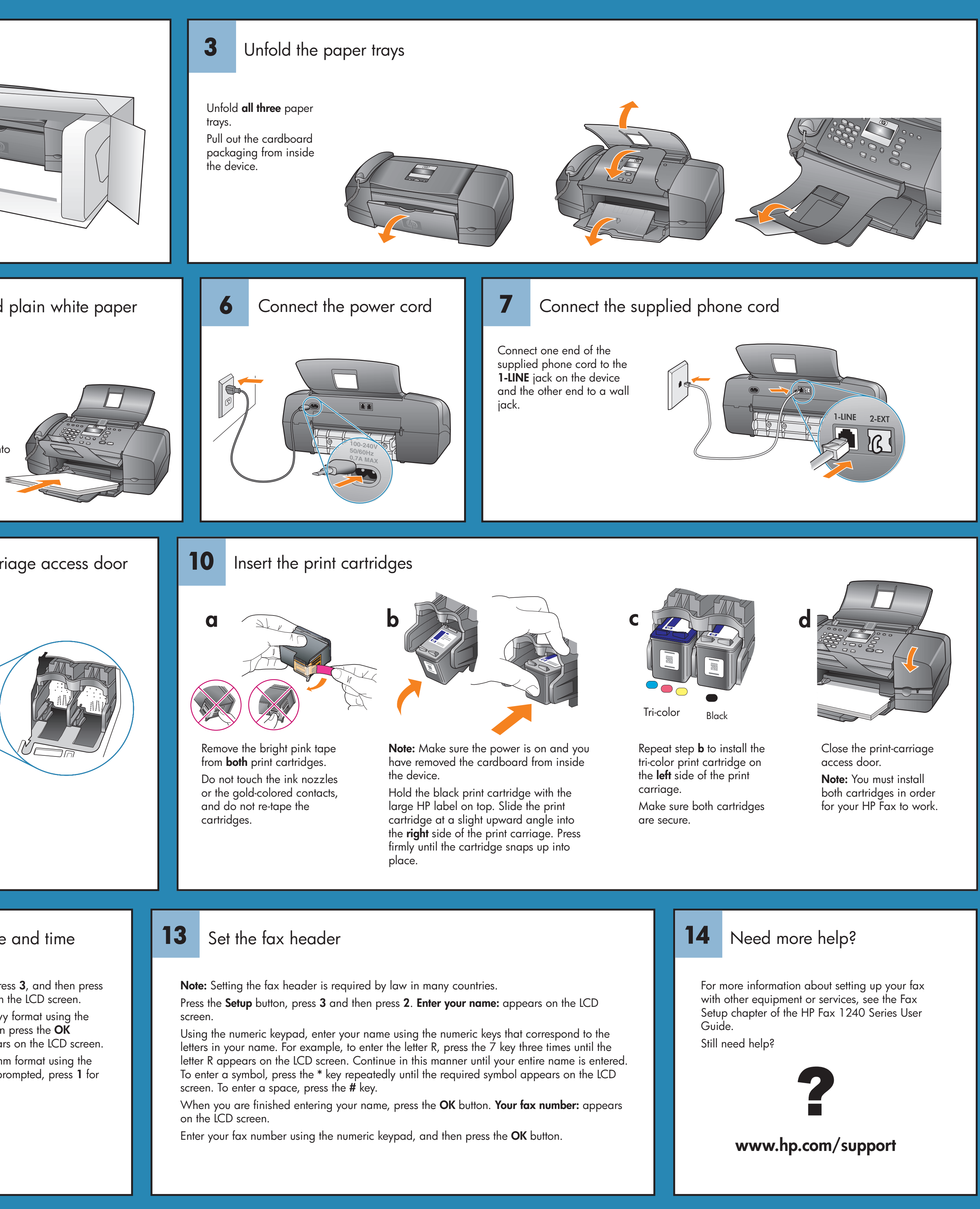

## 8

4

Insert the front panel

overlay tabs into the

overlay down firmly

on both front corners

until the overlay snaps

slots on top of the

device. Press the

securely in place.

aligned evenly with

Make sure it is

the device.

Set the language and country/region

Attach the front panel overlay

Press the **On** button to turn on the device. When prompted, press 11 for English or **12** for French, then press 1 to accept. Press 11 for USA or

12 for Canada, then press 1 to accept.

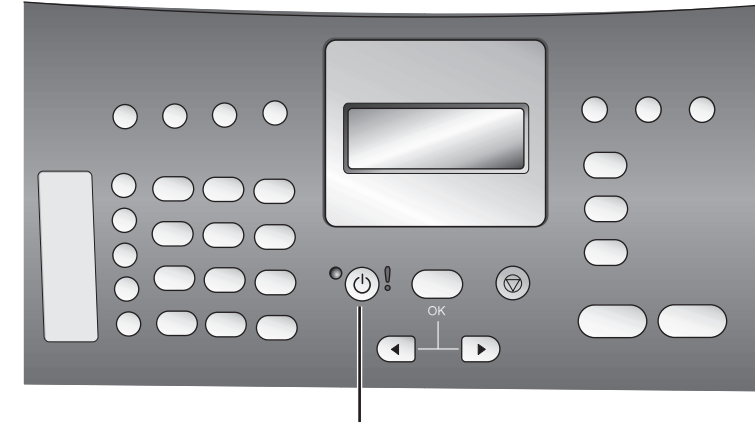

**On** button

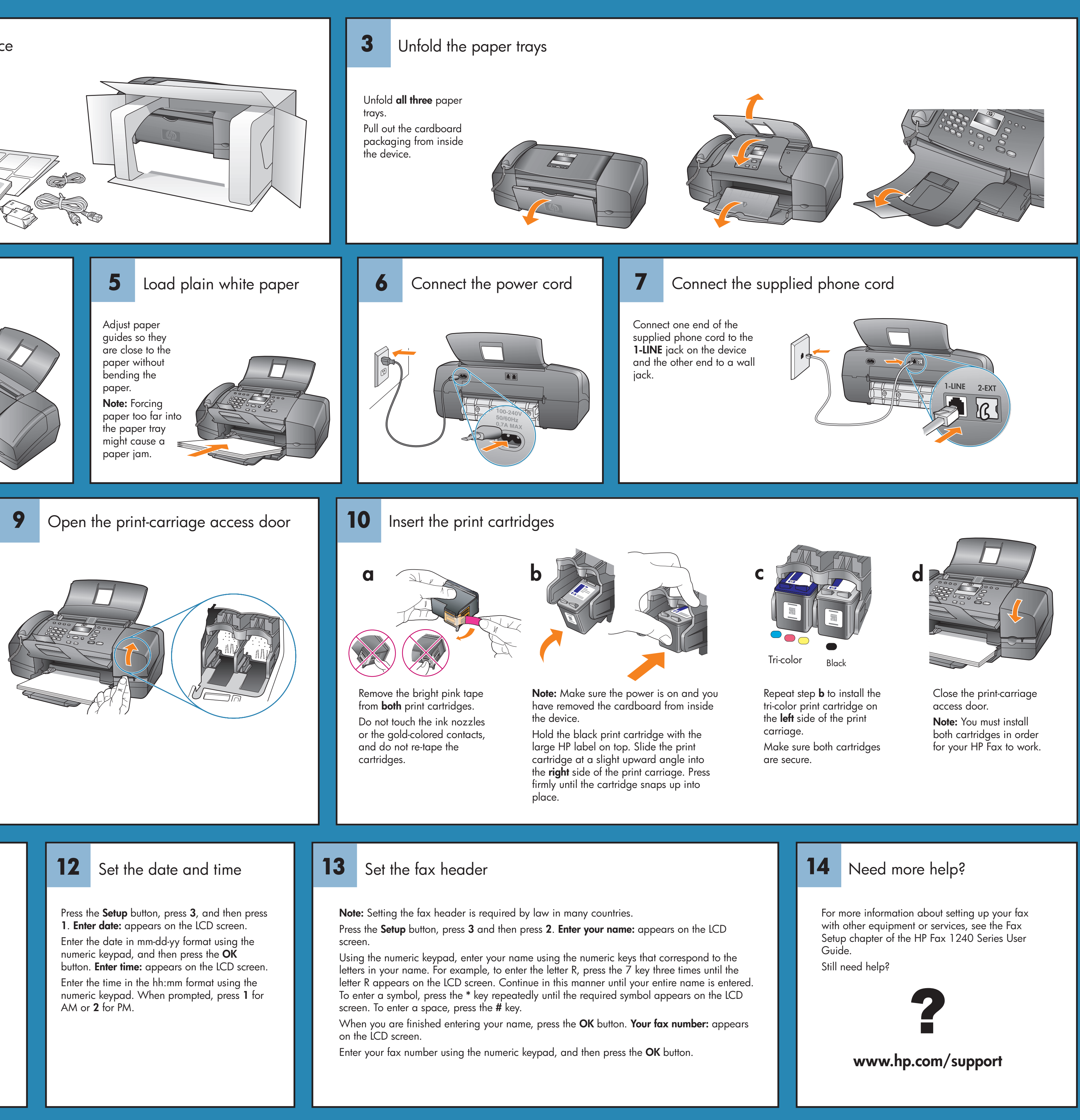

# **11** Align the print cartridges

When prompted, press **OK** to print an alignment page.

Remove the alignment page and load the top of the page face down in the document feeder tray between the paper width guides, and press OK.

When "Alignment Complete" appears on the front panel display, the alignment is complete.

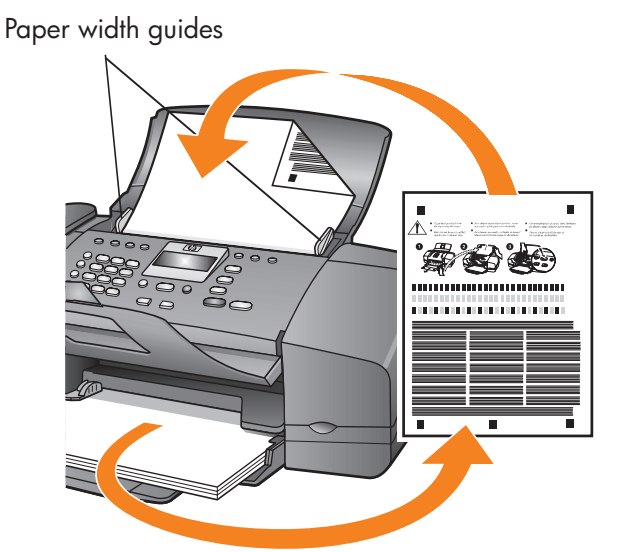

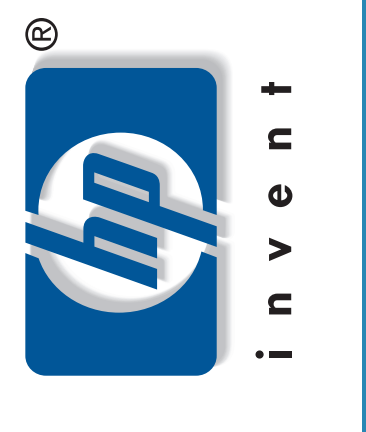

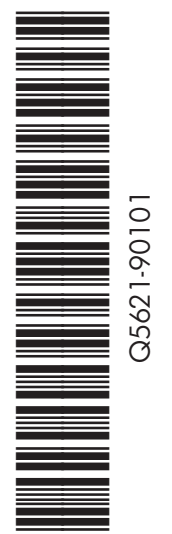

# COMMENCEZ ICI

Suivez les étapes de ce poster dans l'ordre.

Reportez-vous à l'emballage pour connaître son contenu exact et la configuration requise.

### 2 Déballez le produit

Retirez la bande adhésive et l'emballage en carton accompagnant le produit.

# Fixez le cache du panneau avant

Insérez les languettes du cache du panneau avant dans les fentes situées sur la partie supérieure de l'appareil. Appuyez fermement sur les deux côtés avant du cache jusqu'à ce que celui-ci se mette correctement en place. Vérifiez qu'il est bien positionné sur le produit.

4

8

# Définissez la langue et le pays/la région

### Appuyez sur le bouton **Activer** pour mettre l'appareil sous tension.

Lorsque vous y êtes invité, appuyez sur 11 pour Anglais ou sur 12 pour Français, puis sur 1 pour confirmer.

Appuyez sur 11 pour les Etats-Unis ou sur 12 pour le Canada, puis sur 1 pour confirmer.

| $\bullet \bullet \bullet \bullet$ |        | $\bullet \bullet \bullet$ |
|-----------------------------------|--------|---------------------------|
|                                   |        |                           |
|                                   | °@! () |                           |
|                                   |        |                           |

Bouton Activer

# 9 d'impression

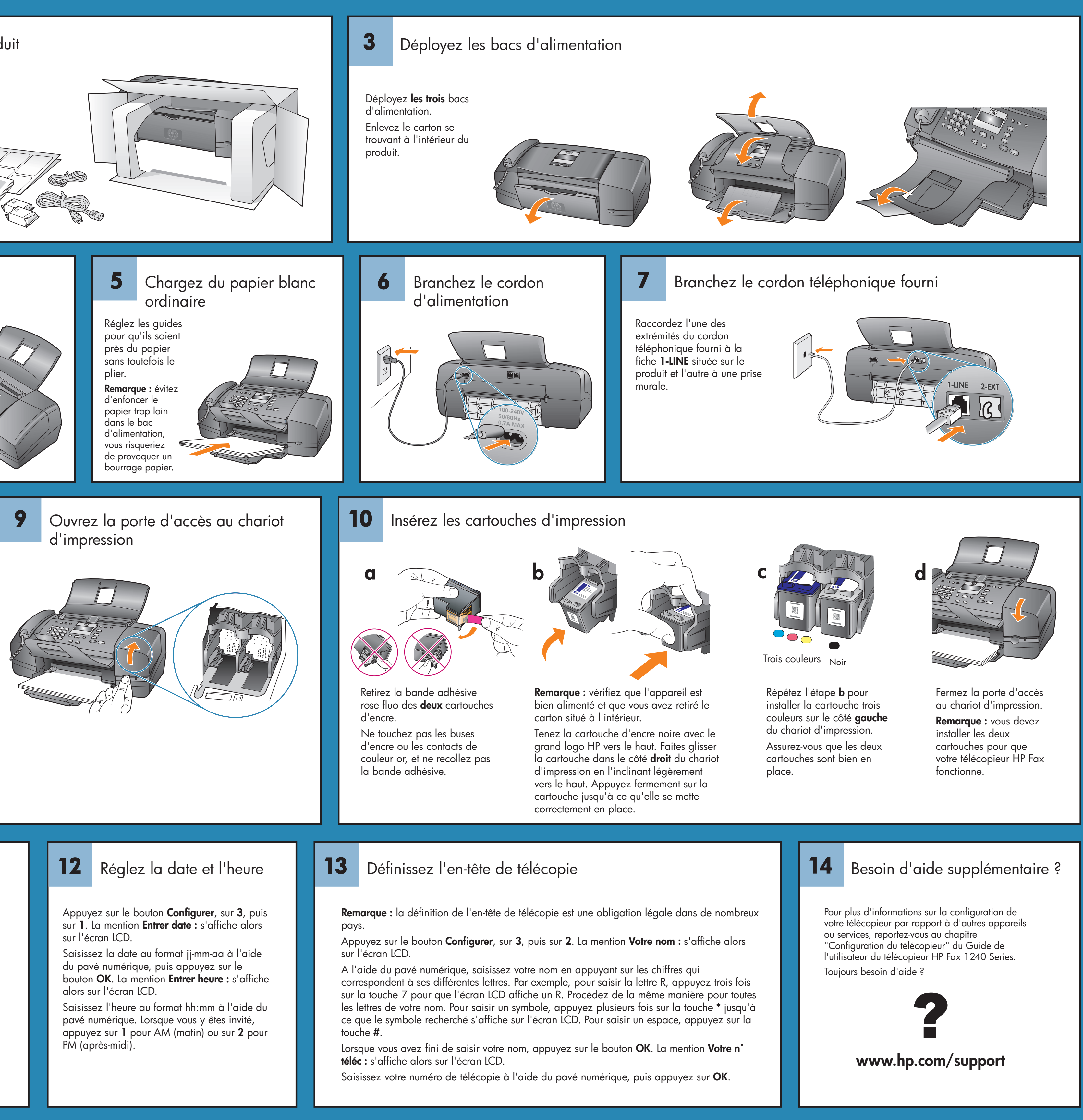

## **11** Alignez les cartouches d'impression

Lorsque le système vous y invite, appuyez sur **OK** pour imprimer une page d'alignement.

Retirez la page d'alignement et placez le haut de la page, face imprimée vers le bas, dans le bac d'alimentation automatique entre les guides papier et appuyez sur **OK**. Lorsque le message "Alignement terminé" s'affiche sur le panneau avant, l'alignement est terminé.

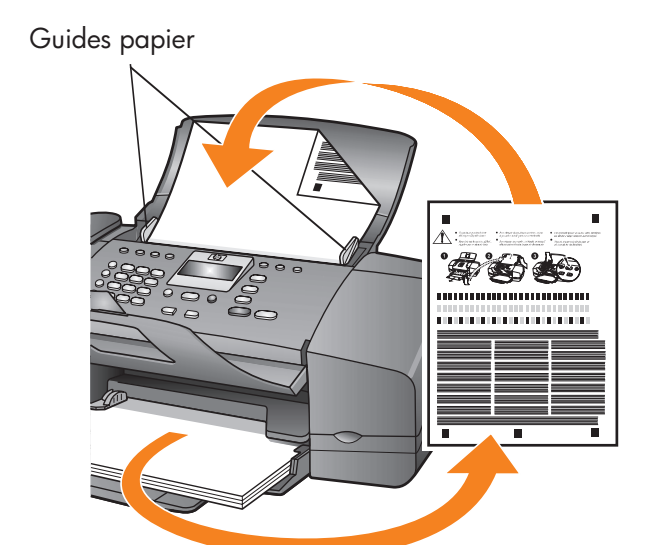